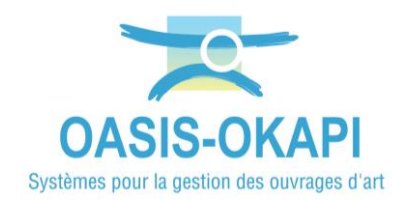

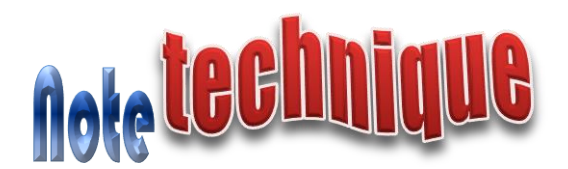

## Le profil Assistant District Patrimoine (ADP)

#### Contenu

| 1.                       | Acces aux objets                                                                                                    | 2                |
|--------------------------|----------------------------------------------------------------------------------------------------|------------------|
| 1.1<br>1.2               | Domaines concernes                                                                                                    | 2<br>2           |
| 2.                       | NON-MODIFICATION DES OBJETS                                                                                                    | 4                |
| 2.1<br>2.2<br>2.3<br>2.4 | NON-MODIFICATION DU PANNEAU GENERAL<br>NON-MODIFICATION DU PANNEAU OUVRAGE<br>NON-CREATION DES OBJETS<br>NON-SUPPRESSION DES OBJETS | 5<br>5<br>6<br>6 |
| 3.                       | VALIDATION DES VISITES DES OBJETS                                                                                                   | 6                |
| 3.1<br>3.2<br>3.3        | PRINCIPE<br>PARAMETRAGE PREALABLE<br>DEMARCHE                                                                                       | 6<br>6<br>7      |
| 4.                       | LES PAQUETS DE VISITES OKAPI                                                                                                    | 1                |
| 4.1<br>4.2<br>4.3<br>4.4 | CREATION DES PAQUETS                                                                                                    | .1<br>.4<br>.5   |

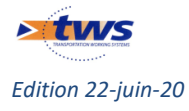

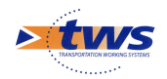

## 1.Accès aux objets

#### **1.1 Domaines concernés**

Ce profil concerne les domaines Auvents, Bâtiments, Bassins hydrauliques, Clôtures d'emprise. Selon le domaine sur lequel vous êtes assigné, vous n'aurez accès qu'aux seuls ouvrages de ce domaine.

| 1  | Général   | Autorisations d'accès aux données              | Autorisations en écriture | Bases de prix |
|----|-----------|------------------------------------------------|---------------------------|---------------|
| 4  | • ×       |                                                |                           |               |
|    | Liste des | recherches                                     |                           |               |
| le | - 🕉 Batir | nent - Bâtiment                                |                           |               |
|    | -S Auve   | ent - Auvent                                   |                           |               |
|    | - 🕉 Bass  | ins - Bassin hydraulique                       |                           |               |
|    | -S Ouv    | ages hydrauliques - Ouvrage hydraulique inf 2m |                           |               |
|    | -S Disp   | ositifs de retenue - Dispositifs de retenue    |                           |               |
|    | - S PPHI  | 1S - Pphm                                      |                           |               |
|    | - S Prot  | ections acoustiques - Protection acoustique    |                           |               |
|    | -S Pylo   | nes Mats Radio - Pylone-Mat radio              |                           |               |
|    | -S Clot   | ires d'emprise - Cloture d'emprise             |                           |               |
|    |           |                                                |                           |               |

## **1.2 Affichage des objets**

Remarque :

- 1. Bloquer l'édition sur un autre district
- 2. Bloquer l'affichage des objets d'un autre district
  - Lancer l'interface OASIS-WEB :

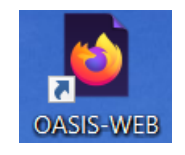

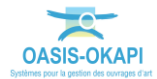

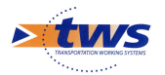

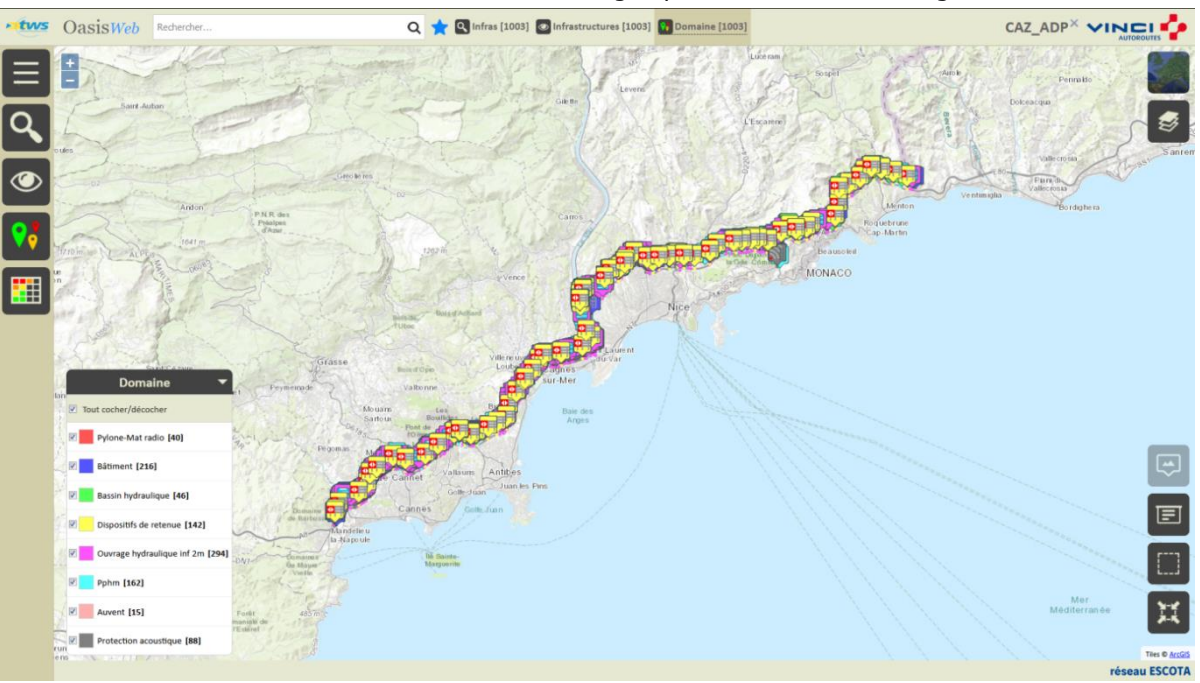

• Et utiliser les boutons d'accès aux ouvrages pour afficher les ouvrages :

Objets et Domaines d'un login associé au profil CAZ\_ADP

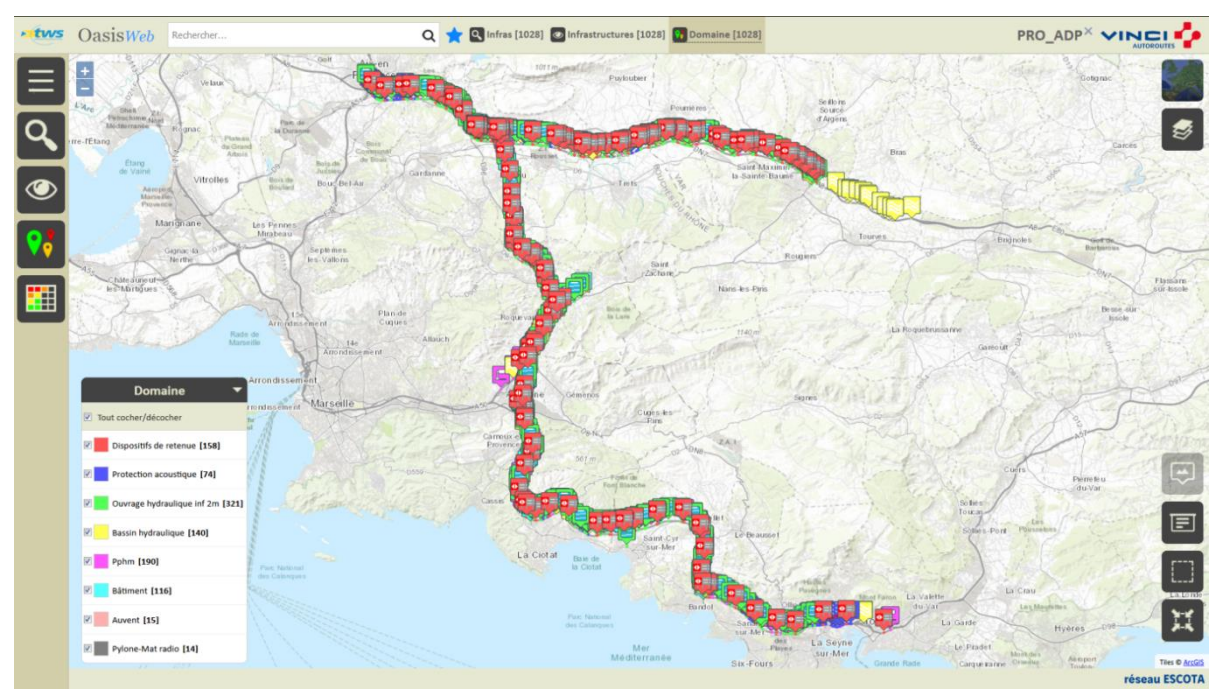

Objets et Domaines d'un login associé au profil PRO\_ADP

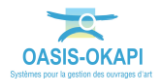

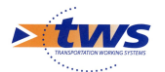

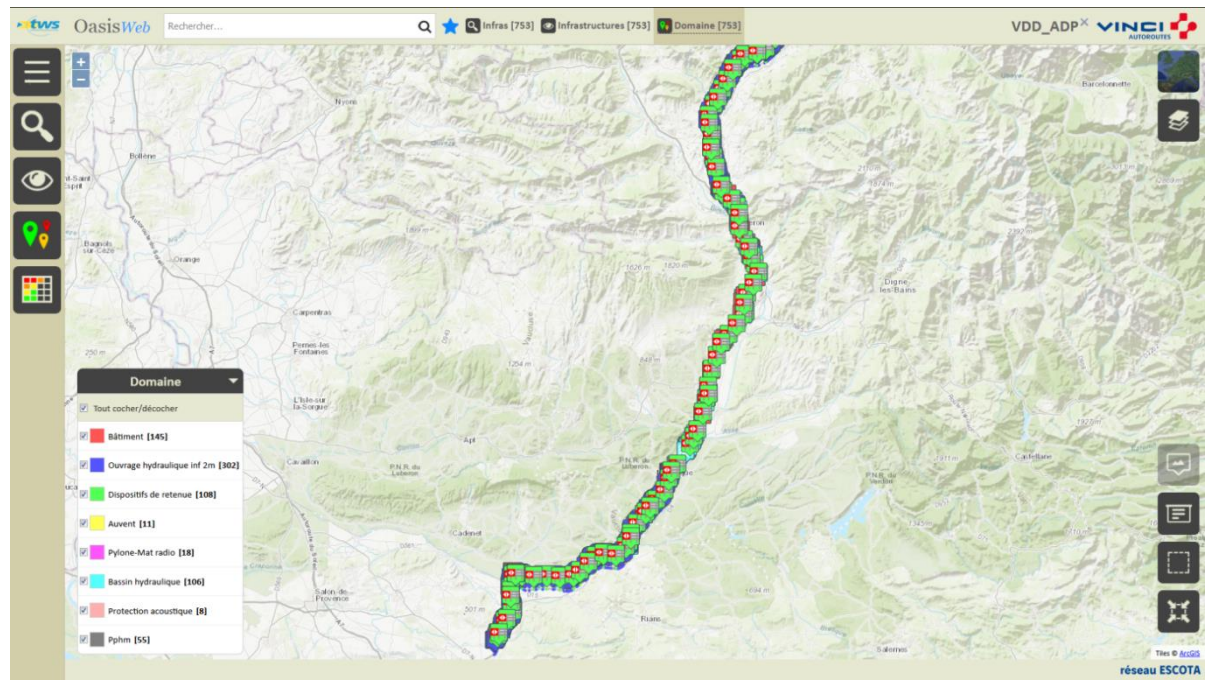

Objets et Domaines d'un login associé au profil VDD\_ADP

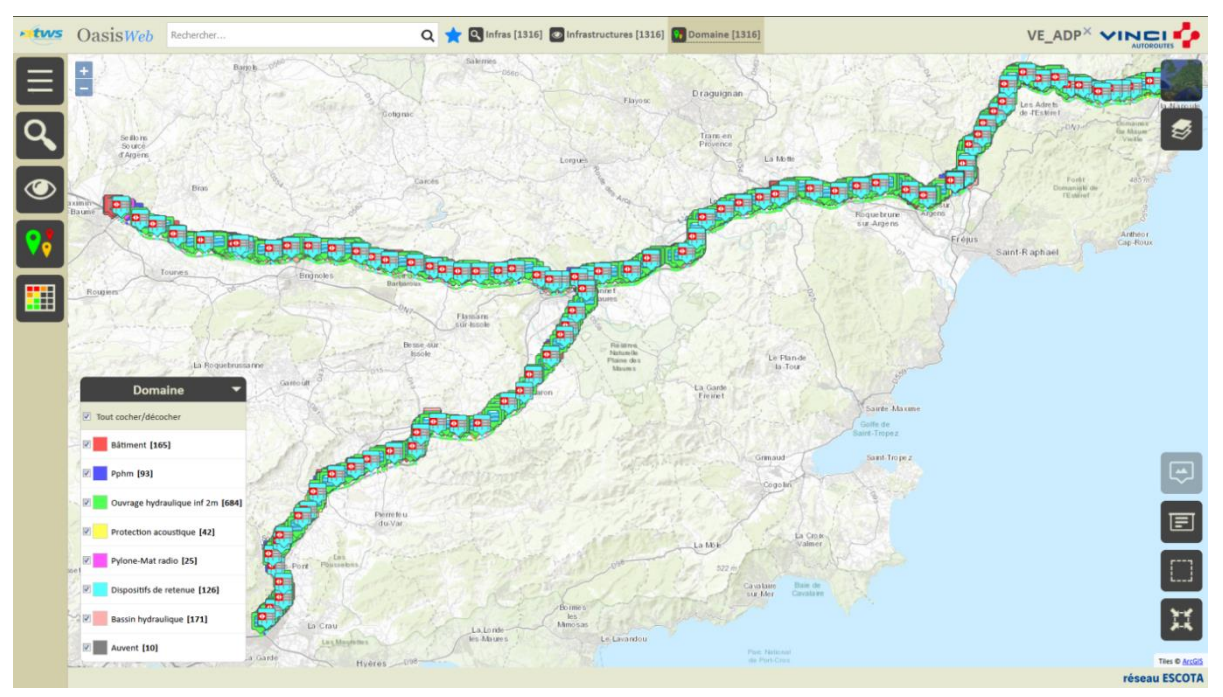

Objets et Domaines d'un login associé au profil VE\_ADP

### 2.Non-modification des objets

Les logins associés au profil « ADP » n'ont pas les droits pour modifier les objets, les créer, les supprimer.

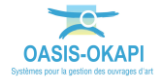

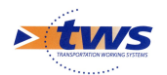

## 2.1 Non-modification du panneau général

Les données du panneau général ne peuvent pas être modifiées.

Panneau général : Modification interdite

#### 2.2 Non-modification du panneau ouvrage

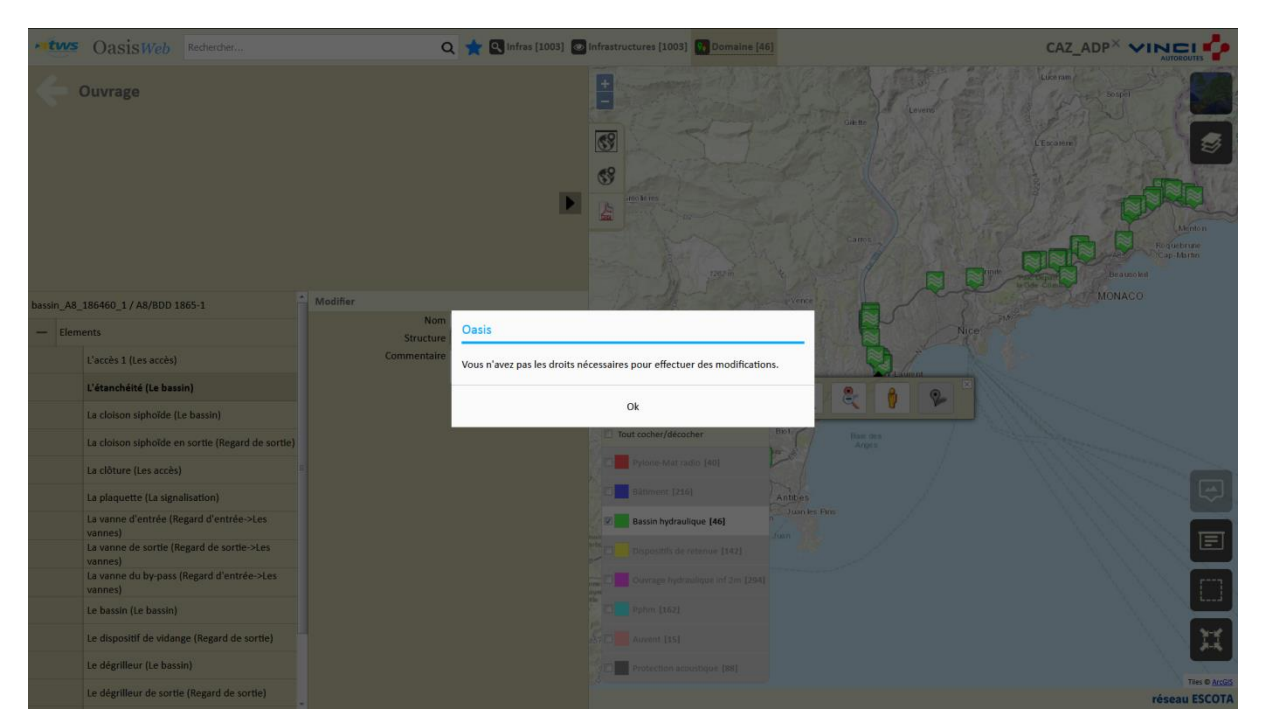

Les données du panneau ouvrage ne peuvent pas être modifiées.

Panneau ouvrage : Modification interdite

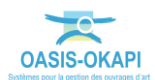

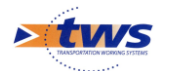

#### 2.3 Non-création des objets

Les logins associés au profil « ADP » n'ont pas les droits pour créer un objet.

#### **2.4 Non-suppression des objets**

Les logins associés au profil « ADP » n'ont pas les droits pour supprimer un objet.

#### **3.Validation des visites des objets**

Lors du chargement des visites, les visites terminées qui ne changent pas la note finale sont validées de façon automatique.

### 3.1 Principe

Valider automatiquement les contrôles annuels dont l'IG est inchangé, sachant que si le contrôleur a un doute sur une visite particulière il peut déclencher une demande de validation pour cette visite.

Il est à noter que ne peuvent pas bénéficier d'une validation automatique :

- les contrôles annuels dont l'IG a été modifié
- les inspections détaillées.

La validation automatique intervient lors du téléchargement des visites (mode synchrone) ou de leur importation (mode asynchrone).

La validation d'une visite qui change la note est bloquée.

#### 3.2 Paramétrage préalable

Cette étape est réalisée dans l'interface de paramétrage d'OASIS.

• Lancez l'icône « OASIS Paramétrage » :

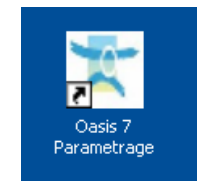

- Avec un profil Administrateur.
- Menu Paramétrage/Bases d'interventions :

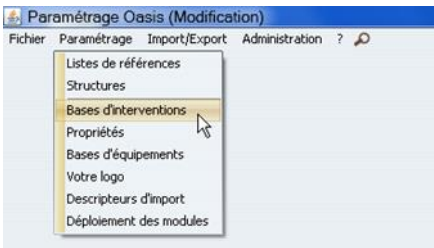

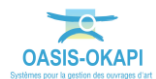

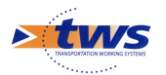

• 3 types de visite sont formalisés sur les PPHM :

|              |                                                  |                                 | Ş (               |                | 🗎 📦                                                                        | Ja Bar            |               | 1                | 1                        |                           |                              |                     |                                      | 1 |
|--------------|--------------------------------------------------|---------------------------------|-------------------|----------------|----------------------------------------------------------------------------|-------------------|---------------|------------------|--------------------------|---------------------------|------------------------------|---------------------|--------------------------------------|---|
| xair         | n-Siphon Au                                      | vent Bassin                     | rydraulique Bâ    | timent Clot    | iture d'emprise Dispositifs de rete                                        | nue Ecran pare-bi | olocs Ut d'an | rrêt Mur de sout | inement Omp              | Ouvrage d'art             | uvrage hydraulique inf 2     | Pphm Protec         | ction acoustique Pylone-Mat radio    | 2 |
| nce<br>s typ | Pes de visite                                    | e de prix Defaut                | ¥ • ;             | 🗙 🕙 Exporter 🧐 | Importer 🥳 disponibles seulement                                           |                   |               |                  |                          |                           |                              |                     | General                              |   |
| typ          | es de visite<br>Ubelé                            | e de prix Defaut                | Actions demandées | Export Okapi   | Importer 😴 disponibles seulement<br>Model de Pv                            | Pro               | ogrammable No | otation A subre  | Recensement en modificat | Structure en modification | Chemp structure en modificat | Proposer demande va | General<br>Validation Validation     |   |
| ce<br>typ    | Ba<br>pes de visite<br>Libelé<br>Contrôle annuel | e de prix Defaut<br>Périodicité | Actions demandées | Export Okapi   | Importer disponibles seulement<br>Model de Pv<br>VAQOA2 (VAQOA2-PPHI-CA (2 | 0161221))         | ogrammabie No | otation A suivre | Recensement en modificat | Structure en modification | Champ structure en modificat | Proposer demande va | Ceneral<br>Validation<br>Automatique |   |

- Les Contrôles annuels sont les seuls types de visites pour lesquels la validation est automatique :
  - La colonne « Validation » est à « Automatique »
- La possibilité pour le contrôleur de demander une validation manuelle est activée : o La colonne « Proposer demande validation » est à « Vrai »
- Pour les Inspections initiales et les Inspections détaillées, la validation est manuelle.

#### 3.3 Démarche

.

La démarche est illustrée sur un exemple pris sur le domaine PPHM

- 1. Réalisation des visites sur la tablette OKAPI
  - Quatre contrôles annuels sont considérés :

| 17:01 | 🕺 Pilo       | te PPHM - | vv        |              | Q        |                            | Calcu    | ler les d | istance | ¥ क्र<br>s Trier la I | 62% 🖬 |
|-------|--------------|-----------|-----------|--------------|----------|----------------------------|----------|-----------|---------|-----------------------|-------|
|       | à faire (51) | en cours  | terminées | téléchargées | annulées | toutes (51)                |          |           |         |                       |       |
|       |              |           | pphm_A5   | 1_123478_2   | Cont     | Pphm<br><b>rôle annuel</b> | Portique | ок        | A51     | 123+478               | 2     |
|       |              |           | pphm_A5   | 1_124620_2   | Cont     | Pphm<br><b>rôle annuel</b> | Portique | ок        | A51     | 124+620               | 2     |
|       |              |           | pphm_A5   | 1_029336_1   | Cont     | Pphm<br><b>rôle annuel</b> | Potence  | KOS       | A51     | 29+336                | 1     |
| F     |              |           | pphm_A5   | 1_111449_1   | Cont     | Pphm<br><b>rôle annuel</b> | Potence  | ко        | A51     | 111+449               | 1     |

Quatre visites avec 3 IG différents : OK(2), KOS(1) et KO(1).

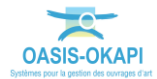

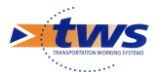

- Les quatre visites sont réalisées et terminées :
  - Pour deux d'entre elles, l'IG a été modifié :

| 17:07 🖬 🖷                                                                    | 1            |           |               |              |               |                |           |            |          |          | ີ 62% 🖬 |
|------------------------------------------------------------------------------|--------------|-----------|---------------|--------------|---------------|----------------|-----------|------------|----------|----------|---------|
|                                                                              | 🕺 Pilo       | te PPHM - | vv            |              | Q             |                | Calcu     | ıler les d | istances | Trier la | liste   |
|                                                                              | à faire (47) | en cours  | terminées (4) | téléchargées | annulées      | toutes (51)    |           |            |          |          |         |
|                                                                              | Photo        | C         | Identif       | iant         | Ty            | /pe            | Structure | IG 🔻       | Voie     | PR       | Sens    |
|                                                                              |              |           | pphm_A51_     | 123478_2     | Pp<br>Contrôl | hm<br>e annuel | Portique  | ок         | A51      | 123+478  | 2       |
|                                                                              |              |           | pphm_A51_     | 124620_2     | Pp<br>Contrôl | hm<br>e annuel | Portique  | OKS        | A51      | 124+620  | 2       |
|                                                                              |              |           | pphm_A51_I    | 029336_1     | Pp<br>Contrôl | hm<br>e annuel | Potence   | ок         | A51      | 29+336   | 1       |
| <br><br><br><br><br><br><br><br><br><br><br><br><br><br><br><br><br><br><br> |              |           | pphm_A51_     | 111449_1     | Pp<br>Contrôl | hm<br>e annuel | Potence   | KO         | A51      | 111+449  | 1       |
|                                                                              |              |           |               |              |               |                |           |            |          |          |         |

- 1 « OK » devenu « OKS » et 1 « KOS » devenu « OK »
- Pour la visite dont l'IG est inchangé, une validation a été explicitement demandée :

| 17:08 🖪 🖪 |                                                                                                    |                 | N 🗟 62% 🖬                 |
|-----------|----------------------------------------------------------------------------------------------------|-----------------|---------------------------|
|           | pphm_A51_111449_1                                                                                                    |                 | Terminer Annuler          |
|           | Contraction of the local division                                                                                                    |                 | Demande de validation     |
|           | Aire d'Aubignosc                                                                                                    | Type de visite  | Contrôle annuel           |
|           |                                                                                                    | Autoroute       | A51   PR 111+449   Sens 1 |
| 19        | State and the second second second                                                                                                    | District        | VAL DE DURANCE            |
|           |                                                                                                    | Commune         |                           |
|           | and and a strength                                                                                                    | Gestionnaire    | VAL DE DURANCE            |
| 0         |                                                                                                    | Dernière IDP    |                           |
|           |                                                                                                    | GPS             |                           |
|           |                                                                                                    | Dernière        |                           |
| V         |                                                                                                    | modification    | 14/04/2020 à 17:06:49     |
|           | and the second second sec                                                                                                    | Dernier         |                           |
|           | and the second second s | téléchargement  |                           |
|           |                                                                                                    | Nom             |                           |
|           |                                                                                                    | Structure       | Potence                   |
|           |                                                                                                    | Sens de la voie | 1                         |

#### 2. Téléchargement des visites

Les quatre visites sont ensuite remises :

• En mode asynchrone :

|   | Paquet           | Contrôleur | Domaine | Infrastructure    | Type de visite  | Statut   | Dernière modification | Dernier téléchargemen |
|---|------------------|------------|---------|-------------------|-----------------|----------|-----------------------|-----------------------|
| P | Pilote PPHM - VV |            | Pphm    | pphm_A51_111449_1 | Contrôle annuel | Terminée | 14/04/2020 17:09:15   |                       |
| P | Pilote PPHM - VV |            | Pphm    | pphm_A51_029336_1 | Contrôle annuel | Terminée | 14/04/2020 17:04:59   |                       |
| P | Pilote PPHM - VV |            | Pphm    | pphm_A51_123478_2 | Contrôle annuel | Terminée | 14/04/2020 17:04:41   |                       |
| P | Pilote PPHM - VV |            | Pohm    | pphm 451 124620 2 | Contrôle annuel | Torminóo | 14/04/2020 17:05:35   |                       |

Les 4 visites terminées sont importées

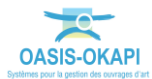

Onein

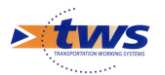

- En mode synchrone :
  - Choix des visites à télécharger :

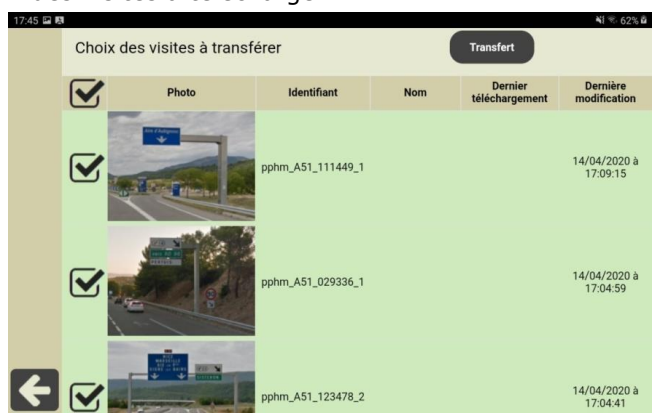

• Transfert en cours :

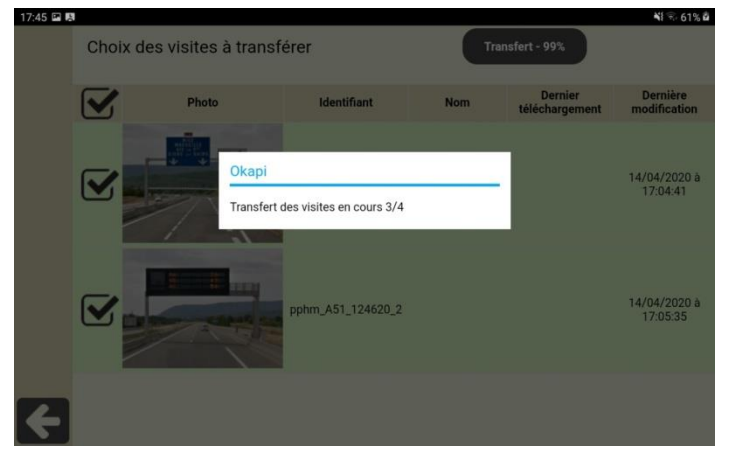

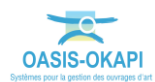

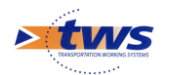

#### 3. Vérification dans OASIS-WEB

•

Dans OASIS-WEB, on vérifie que :

- 1. la visite avec IG inchangé a été validée de façon automatique
- 2. les deux visites avec IG modifié et la visite avec IG inchangé et demande de validation explicite n'ont pas été validées

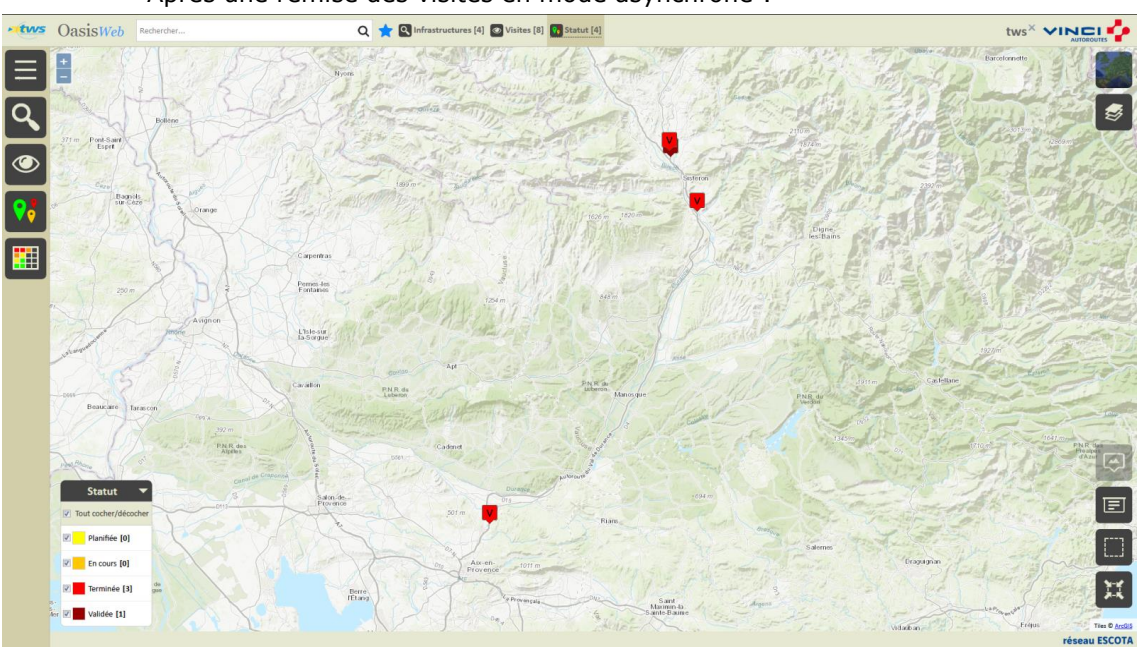

• Après une remise des visites en mode asynchrone :

4 visites dont 1 est au statut « Validée » et 3 au statut « Terminée »

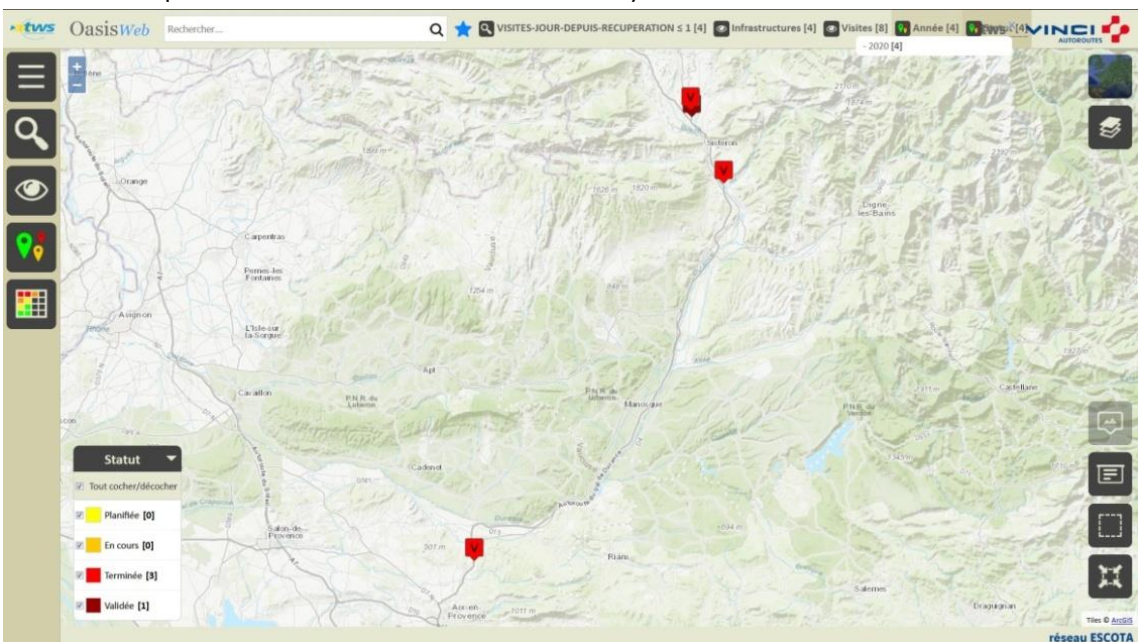

Après une remise des visites en mode synchrone :

4 visites dont 1 est au statut « Validée » et 3 au statut « Terminée »

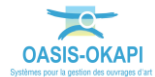

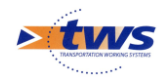

#### 4.Les paquets de visites OKAPI

#### 4.1 Création des paquets

Permettre aux logins associés au profil « ADP », sur leur district, :

- 1. De créer des paquets
- 2. De charger des paquets
- 3. « Ont-ils aussi implémenter le process de validation »

Il s'agit de sélectionner les ouvrages objets de chaque campagne de visites OKAPI et de constituer autant de paquets de visites à réaliser.

• Les ouvrages sélectionnés, utilisez la commande « Créer un paquet Okapi » :

|     | Outils           |   | Paquets Okapi                      |
|-----|------------------|---|------------------------------------|
|     | Créer un ouvrage |   | Bibliothèque de modèles d'ouvrages |
|     | 🕺 Paquets Okapi  |   |                                    |
| = + | Favoris          | + |                                    |

- Il vous faudra ensuite :
  - Donner un nom au paquet :

| Libellé du paquet Okar | i       |
|------------------------|---------|
|                        |         |
| Ok                     | Annuler |

- $\circ$   $\;$  Lui donner un nom tel qu'il apparaîtra sur la tablette, si vous voulez qu'il soit différent :
  - Utilisez la commande « Libellé sur la tablette » :

| Mur-Nice-2017                       | xove         |
|-------------------------------------|--------------|
| Libellé : Mur-Nice-2017             | <u>&amp;</u> |
| Libellé sur la tablette : undefined | ×            |

Et donnez-lui un nom :

| Libellé du paquet Okapi sur la tal | olette  |
|------------------------------------|---------|
| Ok                                 | Annuler |

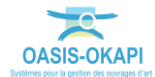

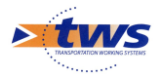

- Lui choisir un destinataire,
  - Utilisez la commande « Choisir un destinataire... » :

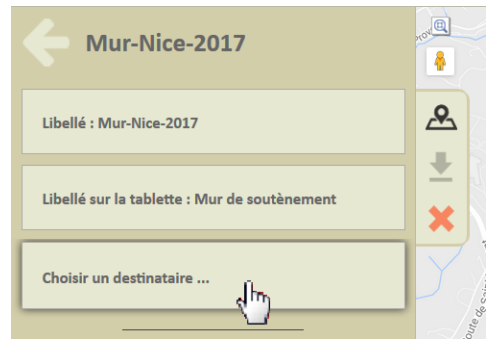

Et sélectionnez-le dans la liste :

| Choix du destinataire |    |         |
|-----------------------|----|---------|
|                       | vi | Q       |
| visiteur-2            |    | •       |
| visiteur-3            |    |         |
| visiteur-4            |    |         |
| visiteur-5            |    | =       |
| visiteur-nice         |    | -       |
| Ok                    |    | Annuler |

- Puis ajouter les visites :
  - Affichez le panneau [Visites] :

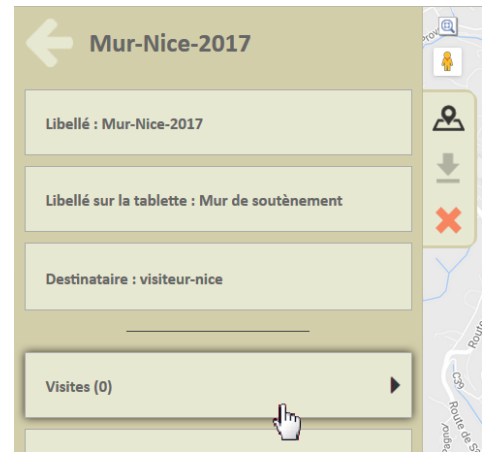

Lancez la commande « Ajouter une visite » :

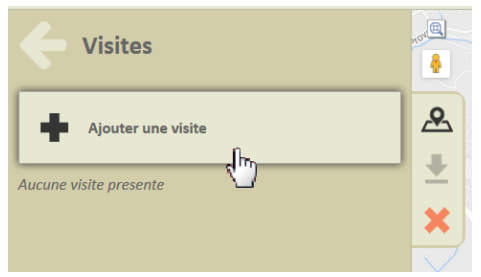

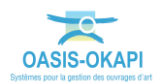

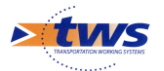

#### Et choisissez le type de visite à générer :

| de                      | A/ | LA REVOUTA |    |
|-------------------------|----|------------|----|
| Choix du type de visite |    |            |    |
|                         | ļ  |            | Q  |
| Visite annuelle         |    |            |    |
| Visite IQOA             |    |            |    |
|                         |    |            |    |
| Ok                      |    | Annuler    |    |
| Nice-Saint-Isidore      |    | Rov        | de |

• A la fin du traitement :

| Oasis                                                                   | N    |
|-------------------------------------------------------------------------|------|
| Ajout des visites en cours<br>Infrastructure 10 / 34 (A8_MS190+255VLS1) | K    |
| Temps restant estimé : 18 secondes                                      | TIÈR |
|                                                                         | J.   |

 $\circ$   $\$  Les visites sont ajoutées dans le panneau :

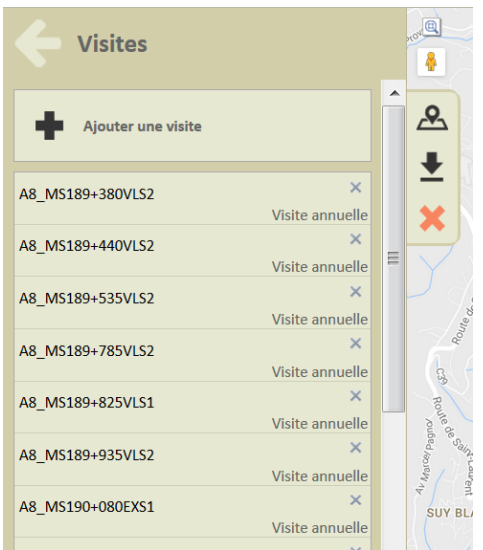

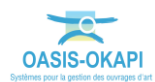

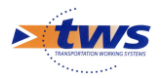

• Revenez sur le panneau [Paquets Okapi] ; le nouveau paquet est disponible au téléchargement :

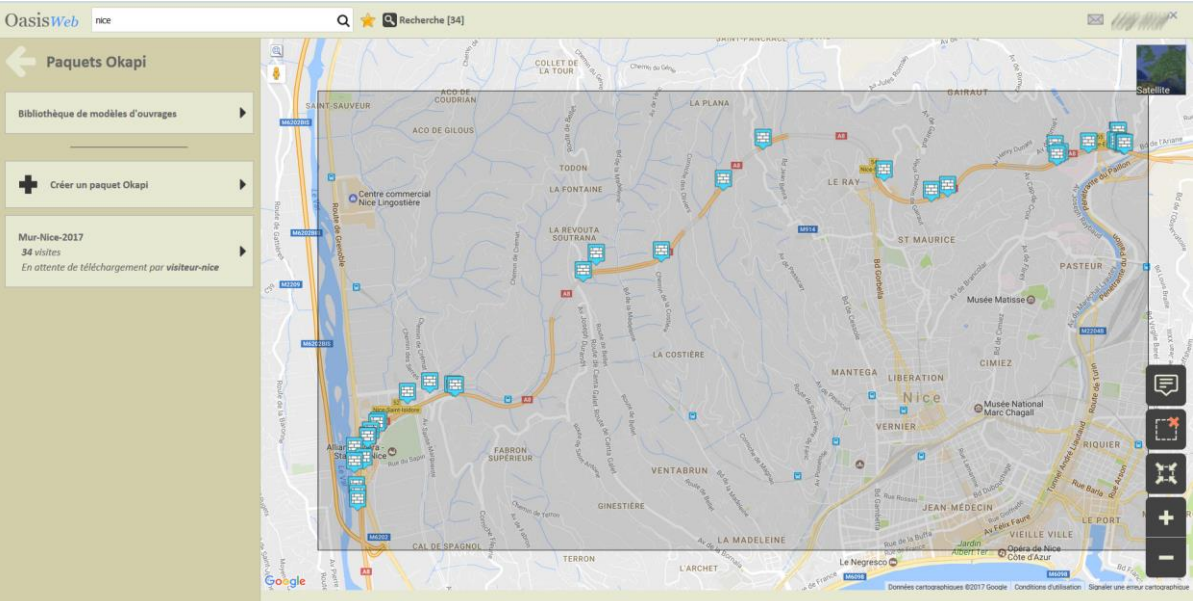

Ici, les murs du District de Nice (paquet créé pour l'opérateur chargé des Murs)

<u>Remarque :</u> Pour afficher les ouvrages associés à un paquet OKAPI, il suffit de charger le paquet

à partir du panneau [Paquets Okapi] et d'utiliser le bouton

#### 4.2 Charger les visites sur la tablette OKAPI

La procédure décrite ici fonctionne dans le cas où la tablette est connectée au réseau (carte SIM ou WIFI) et peut accéder au serveur à distance.

• Lancez OKAPI :

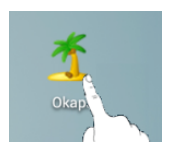

• La tablette étant paramétrée avec l'adresse IP du serveur d'application OASIS/OKAPI, utilisez le bouton de communication :

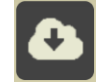

- o pour demander les paquets de visites disponibles ;
- Le système vous propose les paquets OKAPI dont vous êtes destinataire si vous en avez :

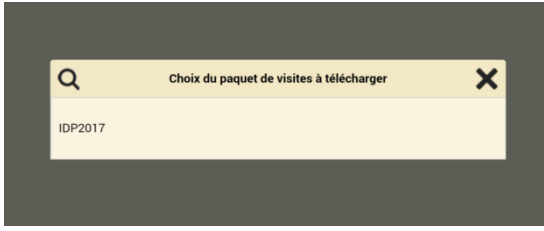

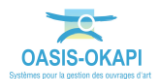

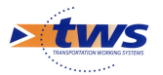

- Sélectionnez celui ou ceux à télécharger sur la tablette.
- Il vous reste à vérifier les visites à réaliser :
  - Sélectionnez le paquet de visites à charger sur la tablette :

|            | * * |                                                                                          | * 🛜 48% 🕏 15                   |
|------------|-----|------------------------------------------------------------------------------------------|--------------------------------|
| Ð          | Oka | pi                                                                                       | 7                              |
|            | Do  | maines du p                                                                              | atrimoine disposant de visites |
|            | P   | onts IDP 2017                                                                            |                                |
|            |     | Visites à faire : 0<br>en cours : 0<br>terminées : 0<br>téléchargées : 9<br>annulées : 0 |                                |
|            |     |                                                                                          |                                |
|            |     |                                                                                          |                                |
|            |     |                                                                                          |                                |
| <b>A</b> . |     |                                                                                          |                                |
|            |     |                                                                                          |                                |
|            |     | E. (.).C                                                                                 |                                |

#### 4.3 Visiter les objets

- 1. Visite par le district
- 2. Chargement du paquet par le district

# 4.4 Transmettre les visites terminées sur le serveur OASIS

La procédure décrite ici fonctionne dans le cas où la tablette est connectée au réseau (carte SIM ou WIFI) et peut accéder au serveur à distance.

Il s'agit de transférer dans le serveur OASIS les visites terminées (plans de visite, notations, commentaires, documents associés).

• Dans l'interface des visites OKAPI, utiliser le bouton « Outils » :

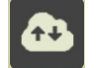

Puis la fonction {Envoyer visites} :

|  | Outils |                                                        | 60% 🛱 10:08 |
|--|--------|--------------------------------------------------------|-------------|
|  |        | Transfert des visites résistees vers le serveur Class. |             |
|  |        |                                                        |             |

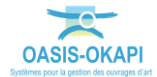